# こさい 浜名湖のほとり 湖西市の

0

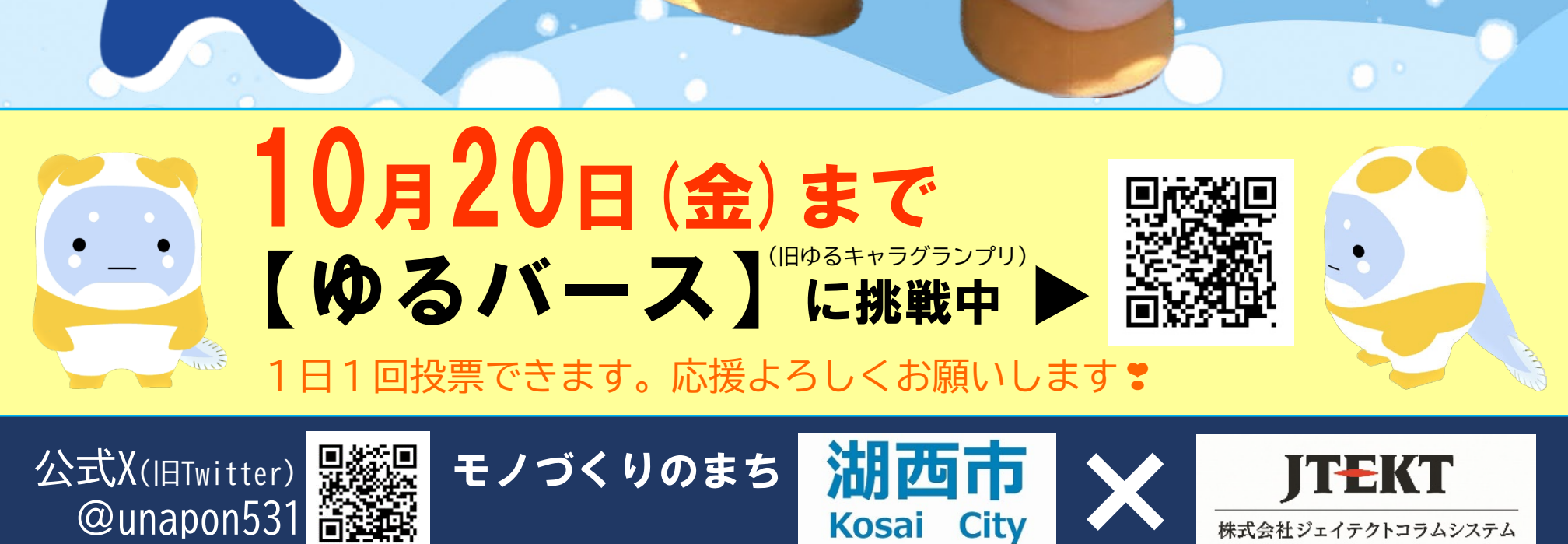

Kosai Citv

株式会社ジェイテクトコラムシステム

うなぽん

# 【ゆるバース】投票方法

#### 事前準備 メールアドレスを登録し、投票用ID作成が必要です。

① <u>entry@vote.yurugp.jp</u> に、件名なしの空メールを送る。

※右の二次元コードを読み取ると、簡単にメールを送ることができます▶▶▶▶▶

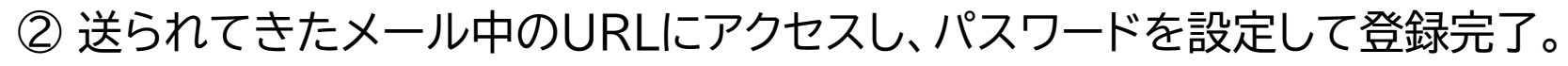

Gmailなど一部のメールサービスを使用した場合に、メールが返ってこないことがあります。 その際は、別のメールアドレスから空メールを送ってください。

#### 1.ゆるバースにアクセスする

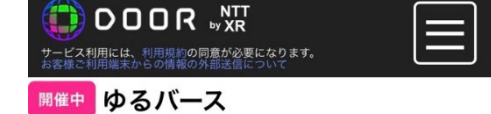

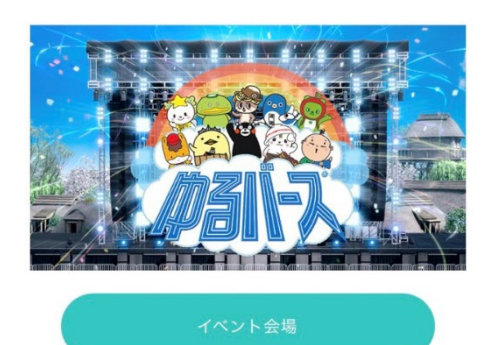

右の二次元コードを読み取ってアクセスしてください▶▶▶

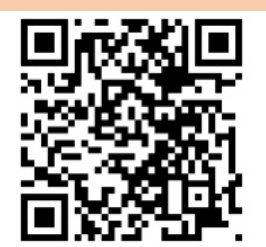

または、「ゆるバース」で検索すると

「ゆるキャラグランプリ公式サイト」が出てくるのでクリックしてください。 ↓

"投票はこちら"または"ゆるバースのバナー"を

クリックすると左のページが出てきます。

https://door.ntt/web/event\_detail/index.html?id=87

### 2.「うなぽん」がいるルーム【いのちの泉 アイランド6】 へ入る

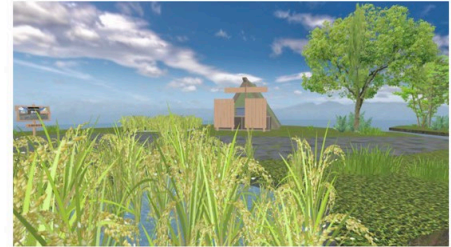

1の画面から下にスクロールし、 "いのちの泉 アイランド6"を探します。

"入場はこちら"をクリックしてください。

・ ブラウザの設定で 「マイク」を許可(または 確認)にしないと、進め ない場合があります。

いのちの泉 アイランド6

→ 自分のアバターを持っていない場合は、自動的に作成されます。

利用規約等に同意後、「ルームに入室」してください。

#### 3.アバターの「うなぽん」に会おう

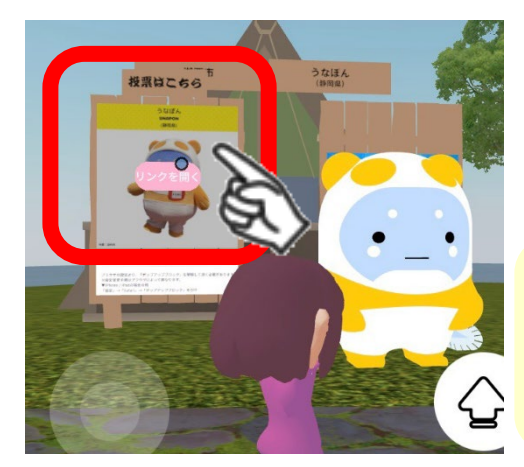

うなぽんに会ったら 左後ろのポスターを クリックしてください。

ブラウザの設定で、 「ポップアップブロック」が ONになっている場合は、 解除してください。

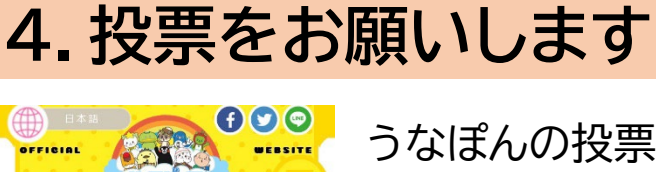

所属:湖西市 みんなと仲良くなりたくて、人気者のパンダのふ りをして浜名湖から出てきたらしい。 ほんとはうなぎ。 こさいのことを勉強中。

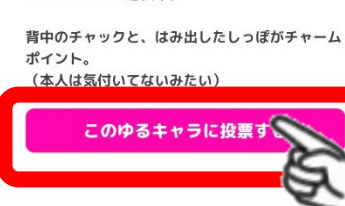

うなぽんの投票画面が 開きます。 → 事前準備で登録した メールアドレスと パスワードを入力して 投票完了です。

# 1日1投票で応援よろしくお願いします 🎖